# HOW-TO VIEW ACCOUNT BALANCE AND HOLDS

### **1** CLICK ON MYGATEWAY ICON ON THE UPPER RIGHT-HAND CORNER

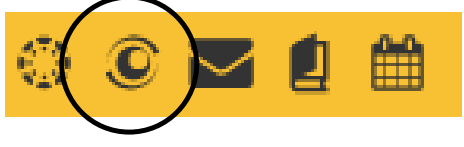

#### LOG INTO MYGATEWAY WITH FC BANNER ID & PASSWORD

| MyGateway ID: |          | A STREET |  |  |  |  |  |
|---------------|----------|----------|--|--|--|--|--|
| @             | 19130000 |          |  |  |  |  |  |
| Pass          | word:    |          |  |  |  |  |  |
| •••••         |          |          |  |  |  |  |  |
|               | 1        |          |  |  |  |  |  |
| LOGIN         |          |          |  |  |  |  |  |
|               |          |          |  |  |  |  |  |

3

#### SCROLL DOWN TO THE 'TOOLS' SECTION ON LEFT-HAND SIDE CLICK ON 'STUDENT TOOLS'

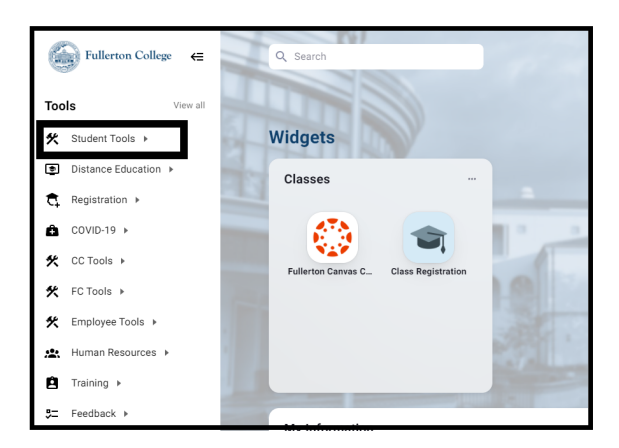

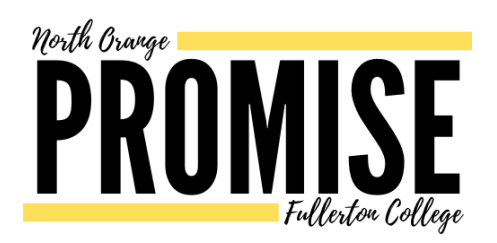

#### CLICK ON "SCHEDULE/BILL" TO VIEW YOUR ACCOUNT BALANCE

|       | Fullerton College 🛛 🗲                         | Q, Search                      | 1     |
|-------|-----------------------------------------------|--------------------------------|-------|
| Tools | View all                                      |                                |       |
| 🛠 St  | udent Tools 🔻                                 | Widgets                        |       |
| 20    | 1098-T IRS Form: Tuition<br>Payment Statement | Classes                        |       |
| ÷     | BankMobile                                    |                                |       |
| -     | CollegeBuys                                   |                                | 1     |
| 0     | Degree Works                                  | Fy Canvas C Class Registration | 10    |
| Ê     | Dynamic Forms                                 |                                | 1-122 |
| ۲     | EOPS Application                              |                                | 38    |
|       | Financial Aid                                 |                                | 1     |
| Ţ     | Qualtrics                                     |                                |       |
|       | Schedule/Bill                                 | My Information                 |       |
| ¥     | Starfish                                      |                                |       |
| •     | Student Records                               |                                |       |
|       |                                               |                                |       |

#### 5 CLICK ON "STUDENT RECORDS" AND CLICK "VIEW HOLDS" TO VIEW IF THERE ARE HOLDS ON YOUR ACCOUNT

| Main Menu                                                                                                    | Personal Inform | nation Regis | ter for Classes | Student Records | Financia |  |  |  |  |
|----------------------------------------------------------------------------------------------------|-----------------|--------------|-----------------|-----------------|----------|--|--|--|--|
| Search                                                                                                    |                 | Go           |                 |                 |          |  |  |  |  |
|                                                                                                    |                 |              |                 |                 |          |  |  |  |  |
| Student Records                                                                                                    |                 |              |                 |                 |          |  |  |  |  |
| 💐 View H                                                                                                    | olds            |              |                 |                 |          |  |  |  |  |
| 🐴 Fillar G                                                                                                    | raues           |              |                 |                 |          |  |  |  |  |
| 🔧 View Unofficial Web Transcript                                                                                                    |                 |              |                 |                 |          |  |  |  |  |
| 🔧 Order Official Transcripts                                                                                                    |                 |              |                 |                 |          |  |  |  |  |
| 🔧 Account Summary by Term                                                                                                    |                 |              |                 |                 |          |  |  |  |  |
| 🔧 View Student Information                                                                                                    |                 |              |                 |                 |          |  |  |  |  |
| Schedule of Classes                                                                                                    |                 |              |                 |                 |          |  |  |  |  |
| 🖏 Print Schedule/Bill                                                                                                    |                 |              |                 |                 |          |  |  |  |  |
| IRS Form 1098-T: Tuition Payment Statement                                                                                                    |                 |              |                 |                 |          |  |  |  |  |
| Enrollment Verification via National Student Clearinghouse<br>Cypress or Fullerton Enrollment Verification via National Student Clearinghouse |                 |              |                 |                 |          |  |  |  |  |
|                                                                                                    |                 |              |                 |                 |          |  |  |  |  |

## CONTACT ADMISSIONS AND RECORDS: ADMISSIONS.FULLCOLL.EDU

PROMISE PROGRAM: PROMISE.FULLCOLL.EDU/CONTACT